# **PROJECTSIGHT**

### API DOCUMENTATION

### ProjectSight API

You can use the ProjectSight API to view and update information in your portfolios and projects. To request access, email ProjectSightAPISupport@trimble.com.

After you register your application, you can subscribe it to the API and then acquire a security token. The token is associated with your Trimble account credentials and is valid for the period of time that's defined in the token response.

#### Note:

- For more information on the ProjectSight API, refer to the developer documentation.
- For information on getting the identity packages, refer to the Trimble.Identity page.
- You can add references to the <u>ProjectSight Client SDK (Trimble.ProjectSight.SDK)</u> in your .NET projects.

#### To subscribe to the ProjectSight API

- 1. Sign in to API Cloud with your Trimble account.
- 2. On the **Discover API** page, click **ProjectSight** or **ProjectSight-EU**.
- 3. Click Subscriptions.
- 4. In the Create Subscription section, select your application, and then click Subscribe.

| DOCUMENTATION                                      | API ENDPOINT      | SUBSCRIPTIONS | ANALYTICS |
|----------------------------------------------------|-------------------|---------------|-----------|
| Create Subscri                                     | iption            |               |           |
| Usage Plan<br>You are currently usi<br>Application | ng Enterprise pla | n             |           |
| Select an applica                                  | tion -            | SUBSCRIBE     |           |

#### To acquire a security token

- 1. In API Cloud, click ProjectSight or ProjectSight-EU.
- 2. Click Get Key.
- 3. Copy the following values:
  - Application Name
  - ° Consumer Key

- ° Consumer Secret
- ° Package & Usage Plan Key

| Get Key                  | ×    |
|--------------------------|------|
| Application Name         |      |
| Access Token             | СОРҮ |
| Consumer Key             |      |
|                          | СОРҮ |
| Consumer Secret          |      |
|                          | СОРҮ |
| Package & Usage Plan Key |      |
| Trimble-PS 🗸             | COPY |
|                          |      |

- 4. To obtain a security token from Trimble Identity, POST a request to <u>https://id.trimble.com/oauth/token</u> with the following information:
  - Header: Authorization

Value: Basic Key

**Note:** The key in the Authorization value is a single string that consists of the Consumer Key and the Consumer Secret, separated by a colon (ConstumerKey:ConsumerSecret) and then Base64-encoded.

• Header: Content-Type

Value: application/x-www-form-urlencoded

• Body:

grant\_type=client\_credentials

scope=[Application Name]

Note: Replace [Application Name] with the value copied in the previous step.

#### Example:

```
POST https://id.trimble.com/oauth/token/
Authorization: Basic TE9pU...
Content-Type: application/x-www-form-urlen-
coded
Accept: application/json
Cache-Control: no-cache
grant_type=client_credentials
scope=Trimble-ProjectSightApp1
```

#### Note:

- If the request is successful, the response contains a Json class with several properties.
  - The access token property is used to make the API calls.
  - The expires in property defines how many seconds the token is valid for.
- If the request fails, the response includes two fields, error and error\_description, that describe the problem.

#### To make an API request

- 1. In API Cloud, click ProjectSight or ProjectSight-EU.
- 2. For more information on the API endpoints, refer to the developer documentation.
  - To find the URL that you will use to access the API for your application, click API Endpoint.

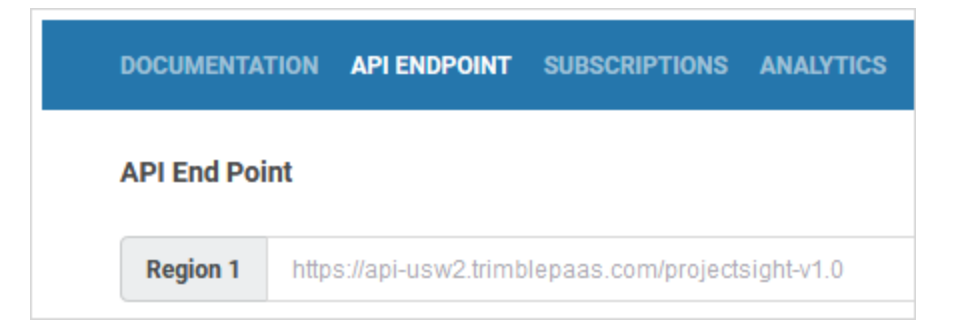

#### To download the OpenAPI specification

• On the **Documentation** page of **ProjectSight** or **ProjectSight-EU**, click **Download**.

| DOCUMENTATION API ENDPOINT | SUBSCRIPTIONS ANALYTICS                                                                                                    |
|----------------------------|----------------------------------------------------------------------------------------------------|
| AUTHENTICATION             | Download OpenAPI specification: Download<br>For complete developer documentation, please refer to the developer documentation link |

#### To reset the consumer key and consumer secret

- 1. Ask Trimble Support to create a new application in API Cloud.
- 2. Subscribe to the new application, and use its consumer key and consumer secret for your ProjectSight integrations.
  - a. Sign in to API Cloud, and click ProjectSight or ProjectSight-EU.
  - b. Click the **Subscriptions** tab.
  - c. In the Create Subscription section, select the new application and then click Subscribe.

| DOCU                        | MENTATION                         | API ENDPOINT       | SUBSCRIPTIONS | ANALYTI | ICS |
|-----------------------------|-----------------------------------|--------------------|---------------|---------|-----|
| Create                      | e Subscripti                      | on                 |               | 0       |     |
| Usage<br>You are<br>Applica | Plan<br>e currently usin<br>ation | ng Enterprise plan |               |         |     |
| Sele                        | ect an applica                    | tion -             | SUBSCRIBE     |         |     |
| Q                           | Query                             |                    |               |         |     |
| Tri                         | imble-                            | -Nov2021 👉         |               |         |     |

d. Click Get Key.

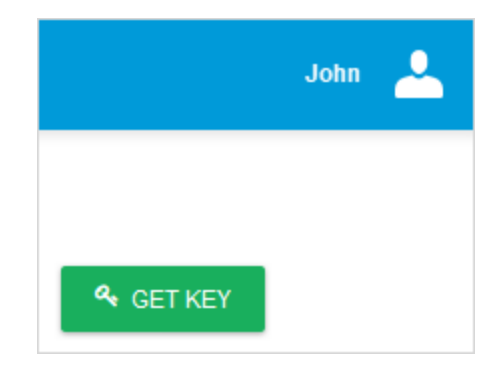

e. To view and copy the consumer key and consumer secret for the new application, select the new application from the list.

| Get Key                  | ×    |
|--------------------------|------|
| Application Name         |      |
| Trimble- Nov2021         |      |
| Trimble- Nov2021         |      |
| Trimble-                 | COPY |
| Consumer Key             |      |
| 47                       | COPY |
| Consumer Secret          |      |
| f                        | COPY |
| Package & Usage Plan Key |      |
| Trimble V 4              | COPY |
|                          |      |

f. Update your ProjectSight integrations with the new consumer key and consumer secret.

**Note:** The **Package & Usage Plan Key** (i.e., x-api-key HTTP header) does not change. Only the **Consumer Key** and **Consumer Secret** are unique to each application subscription.

3. To remove the subscription to the old application, click **Revoke Key** beside the old application.

| Subscription Details |        |            |
|----------------------|--------|------------|
| Name                 | Status | Actions    |
| Trimble -Nov2021     | ACTIVE | REVOKE KEY |
| Trimble-             | ACTIVE | REVOKE KEY |

## Supported features **Record types**

The following record types are supported:

- Account
- ActionItem
- ApplicationForPayment
- Budget
- BudgetCodeStructure
- BudgetGroup
- BudgetSnapshot
- ChangeOrderRequest
- Checklist
- Company
- Contract
- ContractInvoice
- DailyReport
- Drawing
- DrawingSet
- FieldWorkDirective

- File
- Folder
- Forecast
- GeneralInvoice
- Issue
- JobCosts
- LookupList
- Meeting
- Notice
- Photo
- POCatalog
- Portfolio
- PotentialCO
- PrimeContractCO
- Project
- PunchList
- PurchaseOrder
- Records
- ReportGenerator
- RFI
- Role
- SafetyNotice
- SubContractCO
- Submittal
- SubmittalPackage
- Transmittal
- User
- · WorkflowStates

#### **API operations**

For the supported record types, the following API operations are available:

- Get a record
- Delete a record
- Get a collection of records
- Create or update a record
- Get a collection of records based on a query request
- Get workflow states for records

- Get a list of available reports
- Get a list of available UDFs

Note: Some record types have different operations.